## 113 選填志願跟我做

中山女高輔導室製作

## ※重要網頁:中山女高升學資訊平台

【學校首頁-學生與家長園地-升學資訊(輔導室)-113 分發入學資訊(分科測驗)】

※選填志願自我檢核:將已完成的欄位打勾。

- 🗌 1:列出想讀的學群.學類或學校
  - 用<u>學群.學類</u>列出可能選填的學校,刪除不喜歡的科系,以<u>優勢考科</u>找出不排斥 的校系,或在有興趣的學群.學類中找出相關的科系。
- □ 2:瞭解優勢考科組合的相對位置
  - 參考招生名額(含回流)、分科各科五標;113及112年各科級分人數百分比累 計表、學測(使用於分發入學採計)各科級分人數百分比累計表、採計科目所有 組合成績人數累計表等資訊。
- 3:參考去年分數,檢查安全校系
  - 分數轉換:將學測及分科測驗成績依照累計人數百分比轉換為去年分數。
  - 評估錄取機會:列出今年及去年採計科目及加權,參考去年最低錄取分數(須 符合學測及英聽檢定標準)。
  - 志願分配:夢幻、務實、安全(務必拉大分數差距,勿太集中)。
  - 建議填滿 100 個志願。
- □ 4: 依個人喜好排志願序
  - 排序原則:把喜歡的、夢想的放在前面,前一個志願的接受度要優於後一個志願。確認夢幻、務實、安全三種皆有。
- □ 5: 繳交登記費
  - ATM: 7月29日9:00-8月4日中午12:00之前! 繳費及登記狀況查詢
- □ 6:列出排序與師長討論(若無需求可跳過)
  - 帶選填志願輔導表
    〈須列出分數差距的正負值〉或校系牌卡在預約的個別諮詢
    時段和老師討論。
- 🔲 7:確認志願序產生志願碼
  - 將排定之校系順序輸入113學年度登記志願單機版,點選【產生志願碼】並存 於記事本。登記分發系統操作影片
- 🗌 8:完成選填志願
  - 8/1 上午 9:00 至 8/4 下午 16:30 進入網路登記分發志願系統,將儲存於記事
    本之志願碼複製並貼至「貼上志願碼」處,並依指示完成選填志願的動作。
  - 建議在 8/3 前完成,避免網路塞車或因意外延誤。
  - 網路填志願之詳細步驟可參考「分發入學登記相關資訊 p.53-62」。